# Резервирование данных

Важной частью обслуживания сервера Платформы НЕЙРОСС является резервирование данных.

# ПОДСКАЗКА

В данном разделе приведена информация по созданию резервной копии с целью дальнейшего восстановления при выходе сервера из строя. Горячее резервирование Платформы осуществляется посредством создания кластера [Отказоустойчивый кластер Платформы НЕЙРОСС].

#### Общие сведения

Резервная копия включает полную конфигурацию и все данные Платформы НЕЙРОСС и представляет собой бэкап базы данных.

Резервная копия не включает версию программных средств Платформы НЕЙРОСС, сетевые параметры и файл лицензии, может быть развернута на любой версии Платформы НЕЙРОСС. Инструкция по восстановлению сервера из резервной копии приведена в разделе [Восстановление сервера из резервной копии].

Резервная копия Платформы НЕЙРОСС может быть сформирована одним из трех способов.

| Режим<br>создания                          | Комментарий                                                                                                    |
|--------------------------------------------|----------------------------------------------------------------------------------------------------|
| Автоматический                             | Платформа НЕЙРОСС в автоматическом режиме запускает<br>процедуру ежедневного резервирования собственной<br>конфигурации и данных (полный бэкап базы данных) на<br>выделенный для этих целей накопитель.                        |
| Ручной<br>средствами<br>веб-<br>интерфейса | В произвольный момент времени можно создать резервную<br>копию вручную через веб-интерфейс. Резервная копия,<br>созданная вручную, сохраняется в выделенной области<br>накопителя наряду с созданными в автоматическом режиме. |
| Ручной из<br>консоли ОС                    | Резервная копия, созданная вручную из консоли ОС,<br>сохраняется в домашней директории Платформы НЕЙРОСС.<br>Потребуется ручной перенос файла.                                                                                 |

## ВНИМАНИЕ

Настоятельно рекомендуется периодически сохранять резервную копию Платформы НЕЙРОСС на внешнем носителе (путем загрузки средствами раздела Основные настройки) во избежание полной потери данных вследствие природных и техногенных катастроф (в том числе подтоплений) с выходом накопителей из строя.

## Автоматическое создание резервной копии

Платформа НЕЙРОСС в автоматическом режиме запускает процедуру ежедневного резервирования собственной конфигурации и данных (полный бэкап базы данных) на выделенный для этих целей накопитель. Настройка накопителей (в том числе выделение места для хранения резервных копий) осуществляется на этапе подготовки к работе [Руководство администратора | Платформа НЕЙРОСС]. По мере заполнения выделенной области диска, удаляются более старые копии. Вы всегда можете изменить размер накопителя в разделе [Накопители].

Запуск создания осуществляется на границе суток (примерно, в 00:00). По факту запуска и завершения процедуры создания резервной копии формируются соответствующие записи [Системный журнал].

| Дата и время            | Сообщение                                              | Метки         | Пользователь |
|-------------------------|--------------------------------------------------------|---------------|--------------|
| 13.07.2023 00:02:27 170 | Создана резервная копия конфигурации системы           | Система Норма |              |
| 13.07.2023 00:00:26 203 | Запущено создание резервной копии конфигурации системы | Система Норма |              |

Вы можете найти созданную копию и скачать её на компьютер, с которого осуществляется вход в веб-интерфейс

- 1. В разделе Конфигурация узлов > Основные настройки перейдите к вкладке Управление [Резервные копии].
- В блоке Резервные копии выберите из раскрывающегося списка требуемую копию. Нажмите на кнопку Сохранить на диске. Файл будет сохранён в папку загрузок браузера (при необходимости, вы можете изменить данную настройку браузера).
- О Сохраните файл на резервном носителе вдали от сервера Платформы НЕЙРОСС. Иначе при выходе сервера из строя в случае природных или техногенных катастроф может пострадать и резервная копия.

## Создание резервной копии из веб-интерфейса

Резервная копия Платформы НЕЙРОСС сохраняется в выделенную под резервные копии область накопителя наравне с созданными в автоматическом режиме копиями и подчиняется правилам удаления более «старых» версий при заполнении выделенного места.

Процедура создания резервной копии в ручном режиме может быть запущена в произвольный момент времени.

- 1. В разделе Конфигурация узлов > Основные настройки перейдите к вкладке Управление [Резервные копии].
- 2. В блоке **Резервные копии** (в предыдущих версиях название поля **Резервные** копии настроек) нажмите на кнопку **Создать**.

3. Дождитесь окончания процедуры создания резервной копии и нажмите на кнопку Закрыть.

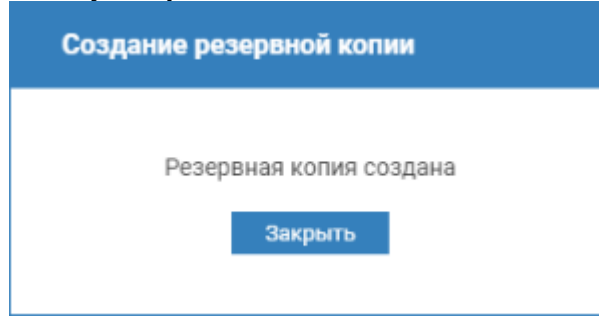

4. В блоке Резервные копии выберите из раскрывающегося списка созданную копию. Нажмите на кнопку Сохранить на диске. Файл будет сохранён в папку загрузок браузера (при необходимости, вы можете изменить данную настройку браузера).

О Сохраните файл на резервном носителе вдали от сервера Платформы НЕЙРОСС. Иначе при выходе сервера из строя в случае природных или техногенных катастроф может пострадать и резервная копия.

#### Создание резервной копии из консоли ОС

#### Подготовка к созданию резервной копии

| Вопрос                                                                                   | Комментарий                                                                                                    |
|------------------------------------------------------------------------------------------|----------------------------------------------------------------------------------------------------|
| У вас есть полный<br>административный<br>доступ к<br>операционной<br>системе?            | Убедитесь, что у вас есть полный административный<br>доступ к целевой операционной системе, в том числе<br>возможность выполнять команды от имени<br>суперпользователя (sudo).                                                                                                    |
| На диске с<br>домашней<br>директорией<br>пользователя<br>достаточно<br>свободного места? | Убедитесь, что в текущей директории достаточно места<br>для создания резервной копии (на диске есть минимум 5-<br>10 гигабайт свободного места). Объём свободного /<br>занятого места можно посмотреть с помощью команды df:<br>df -h<br>Если места недостаточно, то перейдите в директорию, где<br>места достаточно. Например, на другом диске. |

Перед началом установки ответьте на несколько вопросов:

#### Создание резервной копии

1. С помощью текстового редактора создайте shell-скрипт формирования файла резервной копии:

nano backup.sh

2. В открывшемся редакторе поместите в файл backup.sh следующий текст:

#!/bin/bash
echo "Stopping service"
sudo service ultima-vmc stop

# создание файла резервной копии БД echo "Backing up database cluster" sqlfile=db-\$(date "+%Y-%m-%d").sql.gz touch \${sqlfile} sudo chown postgres \${sqlfile} sudo -u postgres pg\_dumpall -c | gzip > "\$(pwd)/\${sqlfile}"

# создание резервной копии домашней директории Платформы НЕЙРОСС, nginx и БД echo "Backing up files" backupfile=backup-\$(date "+%Y-%m-%d").tar.gz sudo tar --exclude='heap.dump' -zcf \${backupfile} /home/ultima-vmc /usr/share /ultima-vmc /etc/nginx /usr/share/nginx/ca /usr/share/nginx/ssl \${sqlfile}

echo "Cleaning up" sudo rm -Rf \${sqlfile}

echo "Backup created: \${backupfile}" echo "Type 'sudo service ultima-vmc start' to restart service manually"

- 3. Нажмите **Ctrl+X** для закрытия текстового редактора, после чего введите Y и нажмите Enter, чтобы подтвердить внесение изменений в файл.
- 4. Выполните скрипт создания резервной копии:

sudo bash backup.sh

Дождитесь выполнения скрипта. Процесс создания резервной копии может занять много времени.

B результате выполнения скрипта в текущей папке (рядом с файлом скрипта backup.sh) будет создан файл-архив резервной копии с именем backup-YYYY-MM-DD.tar.gz, где YYYY / MM / DD это, соответственно, год, месяц и день создания архива.

При возникновении проблем с обновлением обратитесь в ИТРИУМ для получения помощи по восстановлению Платформы НЕЙРОСС из резервной копии.